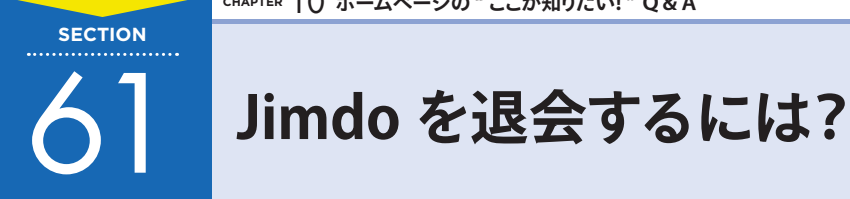

Jimdoで作ったホームページの公開が続けられなくなった場合は、ホームページだけでなくJimdoのア カウント自体を削除することができます。

## 1 アカウントを削除しよう

アカウントを削除すると、ホームページの内容やアップロードした写真など、**すべてが完全に削除**され ます。また、Jimdo へのログインもできなくなります。

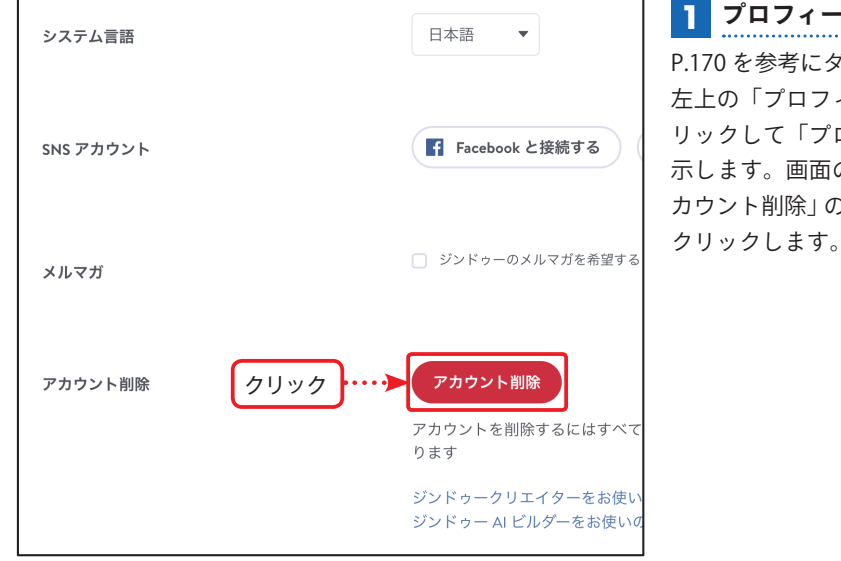

## プロフィール画面を表示する P.170を参考にダッシュボードを開き、 左上の「プロフィール」アイコンをク リックして「プロフィール」画面を表 示します。画面の下のほうにある「ア カウント削除」の[アカウント削除]を

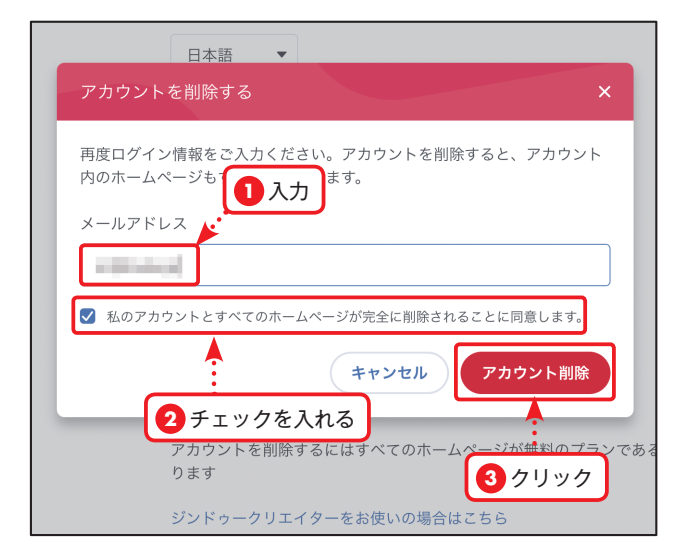

## 2 アカウントを削除する

「メールアドレス」のボックスに Jimdo ログインに使用しているメールアドレ スを入力します。次に「私のアカウン トとすべてのホームページが完全に削 除されることに同意します。」にチェッ クを入れ、最後に [アカウント削除] を クリックします。

## MEMO

アカウントを削除すると、ホーム ページとアカウントを元に戻すこと ができません。アカウントを削除す るときは十分に注意してください。

CHAPTER